# CONVERT DRIVING LICENSE

2024

**NEOM PUBLIC SERVICES** 

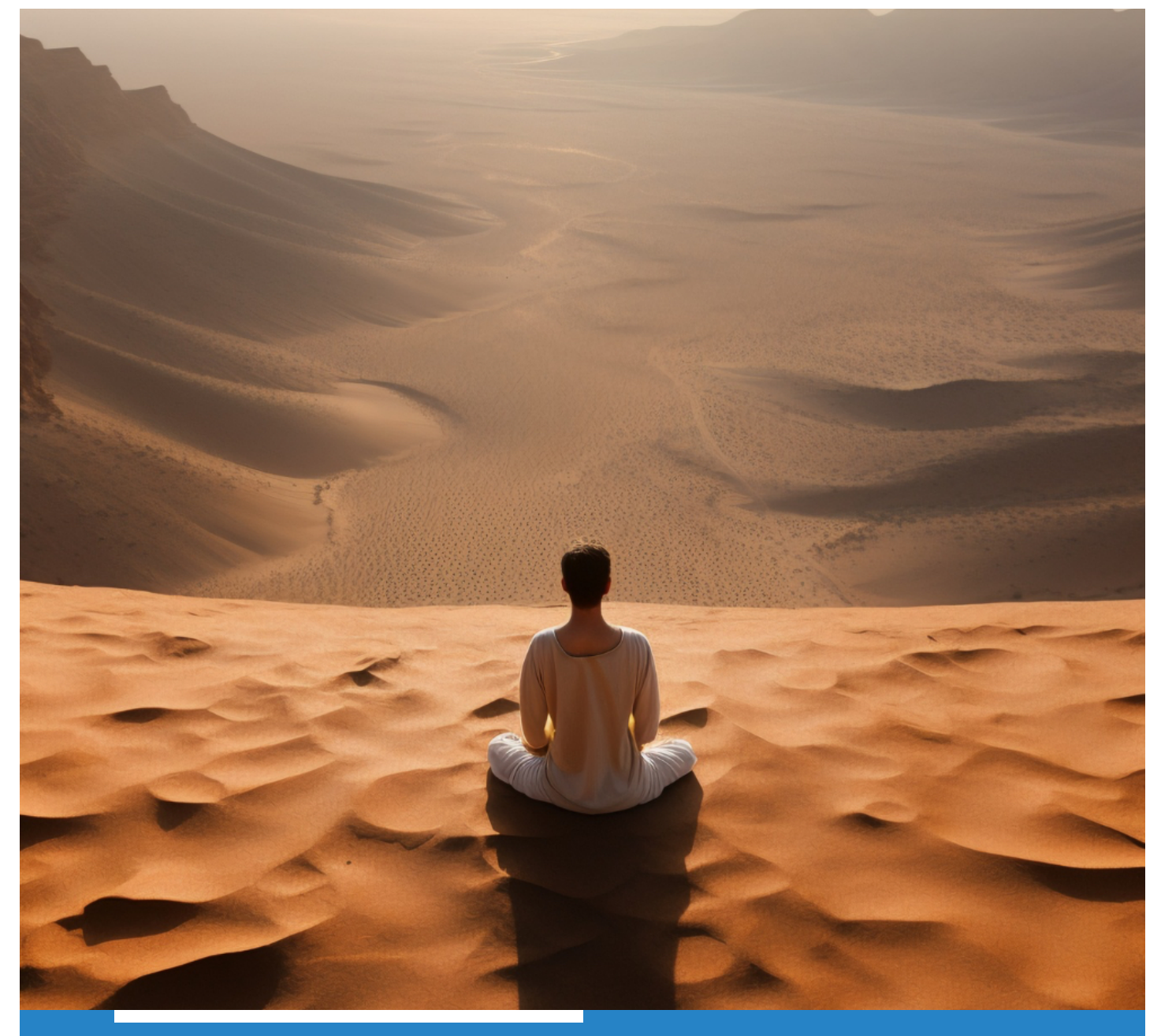

### INTRODUCTION

To obtain a legal driving license in Saudi Arabia, non-Saudi residents need to provide all the required documentation and sometimes need to complete training and examination by the General Traffic Department.

## **GENERAL INFORMATION**

### 1. Rules and Regulations:

- The main regulatory body for driving in the Kingdom is the General Traffic Department of the Ministry of Interior.
- The legal driving age in Saudi Arabia is 18.
- Foreigner driving license from an approved country (neighboring Gulf countries, the EU, UK, Japan, China, South Korea, USA, Canada, Australia, Malaysia, Russia, Singapore or New Zealand).

### 2. Eligibility and Required Documents:

- An activated account on the Absher platform.
- Payment of required fees.
- Medical check-up report for driving license from certified centers.
- Two passport-sized photographs (4×6 cm).
- Original copy of residence (Iqama) and passport.
- Valid original foreign driving license.
- If the driving license is not in Arabic, it must be translated from the Chamber of Commerce.

#### **NEOM PUBLIC SERVICES**

Public

### 3. Before making an appointment through Absher:

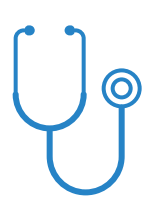

Medical Check: Complete the medical examination at an approved facility.

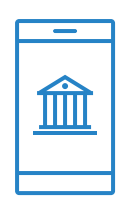

Translation: Get the front and back of your foreign driving license translated from the Chamber of Commerce.

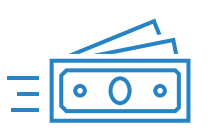

Payment:

Complete the medical examination at an approved facility.

### 4. The Day of the Appointment

- Bring a copy of your translated driving license.
- Bring your Resident ID (Iqama) card.
- Bring your current driving license.
- Bring a proof of payment.
- Bring a copy of your appointment ticket.

## HOW TO CONVERT YOUR DRIVER LICENSES

(IT IS ONLY LIMITED TO A LIST OF APPROVED COUNTRIES)

### 1. Absher

Visit and sign-in to Absher Platform

### 2. Go to [Appointments]

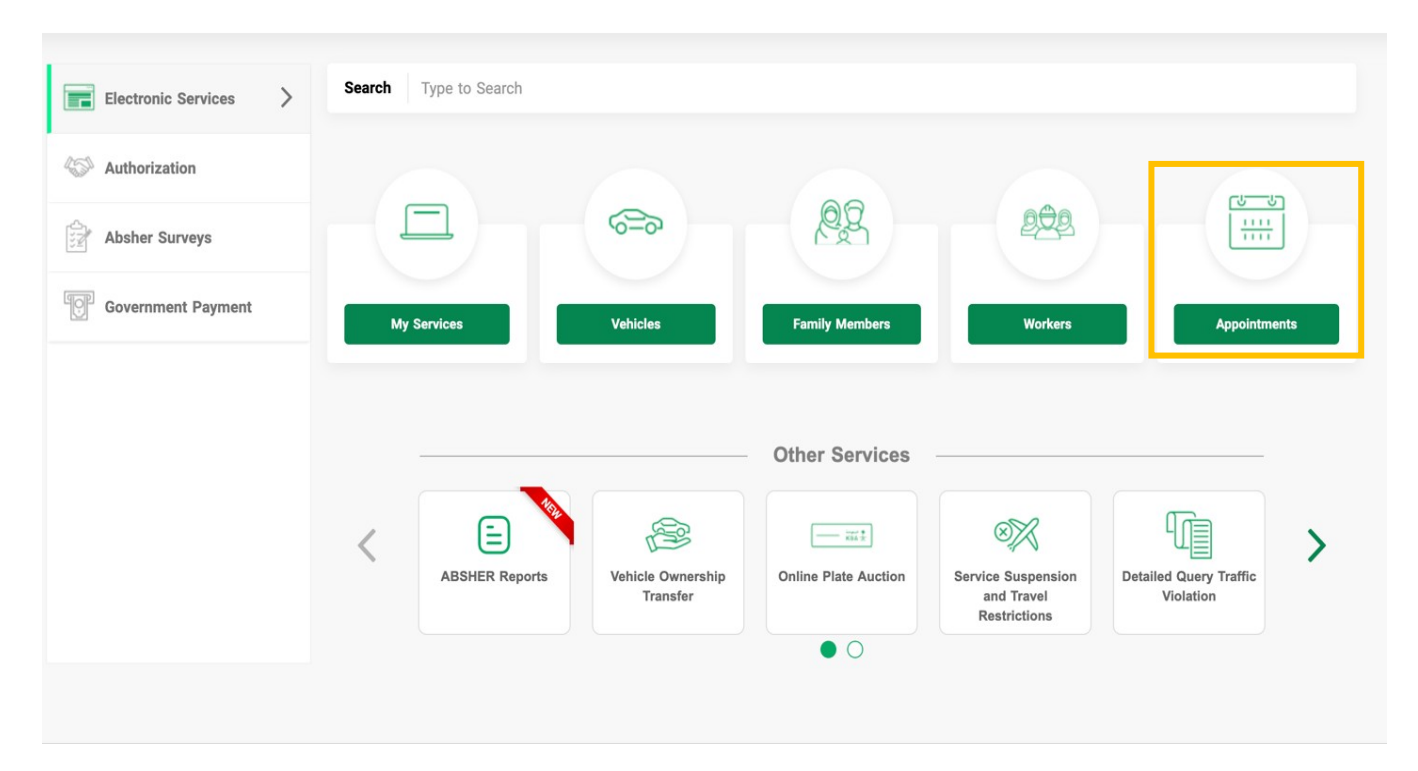

### 3. Click on [Traffic]

| Electronic Services | Search Type to Search |                               |                                                                    |   |
|---------------------|-----------------------|-------------------------------|--------------------------------------------------------------------|---|
| Authorization       | Appointments          |                               |                                                                    |   |
| Absher Surveys      | Services              |                               |                                                                    |   |
| Government Payment  | Civil Affairs         | Passports                     | د تلکی اللہ Expatriate Affairs اللہ General Directorate of Prisons |   |
|                     | Public Security       | Police                        |                                                                    |   |
|                     |                       |                               |                                                                    |   |
|                     |                       |                               |                                                                    |   |
|                     |                       |                               |                                                                    |   |
|                     |                       | Other Services                |                                                                    | _ |
|                     | <                     | Other Services                |                                                                    | - |
|                     | ABSHER Reports        | Vehicle Ownership<br>Transfer | Service Suspension<br>and Travel<br>Restrictions                   | > |

### 4. Click on [Book an Appointment]

| Electronic Services | Search Type to Search                                                                                                    |
|---------------------|----------------------------------------------------------------------------------------------------|
| Authorization       | ✓ ⇐ Appointments >                                                                                                    |
| Absher Surveys      | Services                                                                                                    |
| Government Payment  | Book an Appointment                                                                                                    |
|                     |                                                                                                    |
|                     |                                                                                                    |
|                     |                                                                                                    |
|                     | Other Services                                                                                                    |
|                     | Image: Constraint of the second second se |
|                     |                                                                                                    |

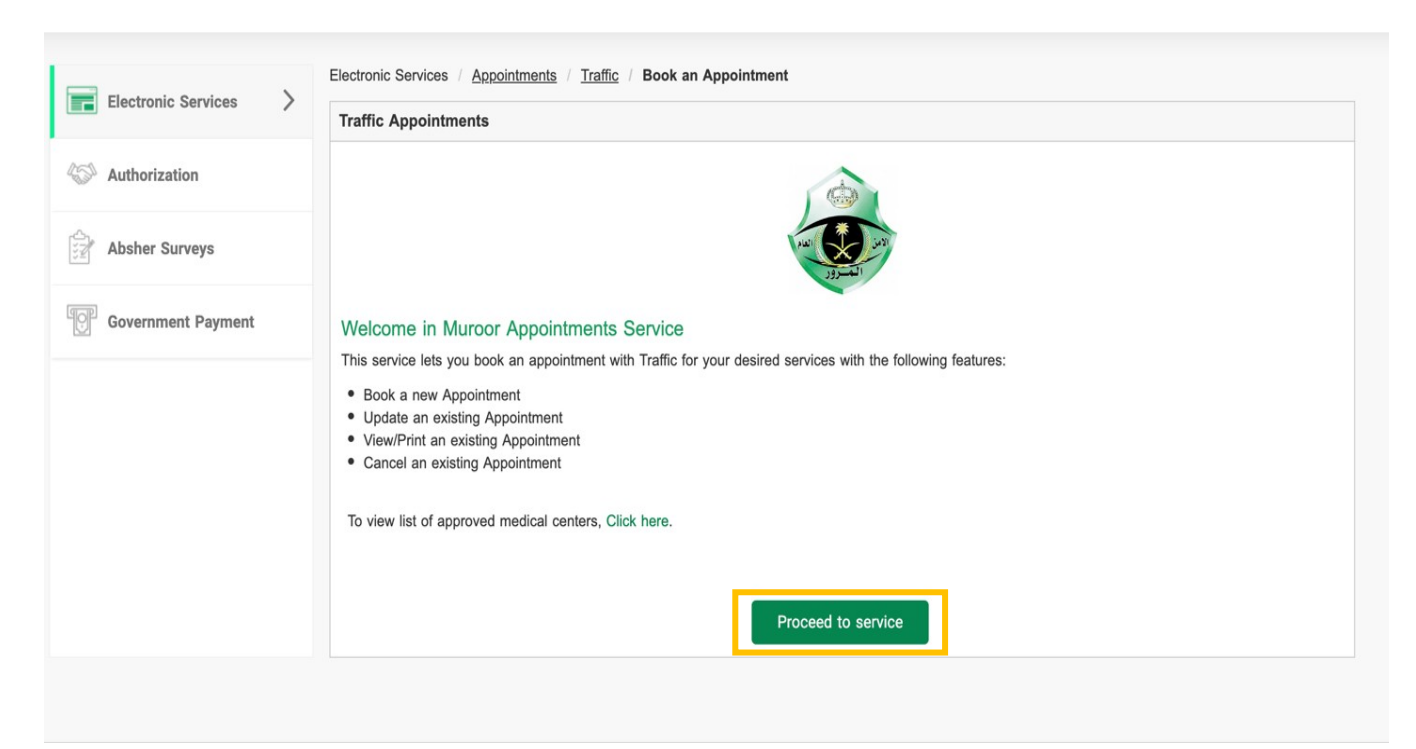

### 6. Click on [Book New Appointment]

|                     | Electronic Services / Appointm | ents / Traffic / Book  | an Appointment      |                                |                           |                    |
|---------------------|--------------------------------|------------------------|---------------------|--------------------------------|---------------------------|--------------------|
| Electronic Services | Traffic Appointments - App     | oointments List        |                     |                                |                           |                    |
| Authorization       | 1                              | 2                      | 3                   | 4                              | 5                         | 6                  |
|                     | Available Appointments         | Choosing Service       | Choosing Branch     | Choosing Appointment           | Appointment Confirmation  | Appointment Ticket |
| Absher Surveys      | Currently maximum number       | er of 1 valid appointm | ent(s) are allowed. |                                |                           |                    |
| Government Payment  | Book New Appointment           |                        |                     |                                |                           |                    |
|                     |                                | -                      |                     |                                |                           |                    |
|                     | Show 10 V entries              |                        |                     |                                | Search:                   |                    |
|                     |                                |                        |                     |                                |                           |                    |
|                     | Reference Number               | Appointme              | ent Date And Time   | Appointment Hijra Date<br>Time | e And  http://www.actions | ¢                  |
|                     |                                |                        | No data av          | vailable in table              |                           |                    |
|                     | Showing 0 to 0 of 0 entries    |                        |                     |                                |                           | Previous Next      |
|                     |                                |                        |                     |                                |                           |                    |
|                     |                                |                        | E                   | Back                           |                           |                    |
|                     |                                |                        |                     |                                |                           |                    |
|                     |                                |                        |                     |                                |                           |                    |

7. From the list of available services, check [Replacement of driving licenses], choose the desired region from the dropdown list, and then click [Next]

|                    | Traffic Appointment  | s - Book New Appointment                      |                                             |                                    |                               |                           |
|--------------------|----------------------|-----------------------------------------------|---------------------------------------------|------------------------------------|-------------------------------|---------------------------|
| Authorization      | Available Appointmen | 2<br>ts Choosing Service                      | 3<br>Choosing Branch                        | 4<br>Choosing Appointment          | 5<br>Appointment Confirmation | 6<br>Appointment Ticket   |
| Absher Surveys     | You can select max   | imum 2 services                               |                                             |                                    |                               |                           |
| Government Payment | *Mandatory Field     |                                               |                                             |                                    |                               |                           |
|                    |                      | Print a vehicle repair pe                     | ermit                                       | End Traf                           | fic Accident Procedures       |                           |
|                    |                      | Print a Traffic Accident                      | Report                                      | 🗆 Issuina e                        | of a vehicle license for a d  | amaged /lost              |
|                    |                      | Issuing a driver license                      | for a damaged / lost                        | Renewal                            | of a driving license          |                           |
|                    |                      | Vehicle registration lice                     | nse procedures                              | Print a D                          | Data Slice                    |                           |
|                    |                      | denudation of vehicle /                       | Scrapping                                   | Exportin                           | g vehicle abroad              |                           |
|                    |                      | Vehicle ownership trans                       | fer for the vehicles that                   | difficult to Change                | the vehicle situation         |                           |
|                    |                      | Ctransfer from almaaradh                      | road                                        | Renewal                            | of a driver license           |                           |
|                    |                      | Modifying Vehicle Date                        |                                             | 🗆 Issuing a                        | a vehicle plate for a damag   | ged / lost plate          |
|                    |                      | Issuing permits / Traffic                     | c Safety Division                           | Replace                            | ment of vehicle plates        |                           |
|                    |                      | Printing a traffic accider                    | nt report                                   | □ Traffic a                        | uthorities procedures         |                           |
|                    |                      | Vehicle impounded proc                        | cedures                                     | Print a d                          | friver license                |                           |
|                    | Services* :          | Printing a vehicle licens                     | se                                          | المميزة 🗆                          | حضور المزاد العلنى للوحات     |                           |
|                    |                      | Visit the Public Informa                      | tion and Corporate Com<br>raffic Department | munication Visit the<br>Traffic De | Communications Division       | Department in General     |
|                    |                      | Visiting the office of the                    | e Director of the General                   | Traffic 🗌 Visit the                | Incident Department in Ge     | eneral Traffic Department |
|                    |                      | Department                                    |                                             | Visit the<br>Departme              | Traffic Licenses Departme     | ent in General Traffic    |
|                    |                      | □ Visit the Traffic Departm                   | ment in General Traffic D                   | epartment 🗌 Visit the              | Human Resource Departm        | nent                      |
|                    |                      | Visit the Traffic Authorit                    | ties Department in Gene                     | ral Traffic Visit the              | Traffic Safety Department     | in General Traffic        |
|                    |                      | Visit the Communication                       | n and IT Department in (                    | General Visit the                  | International Communicat      | ion Department in         |
|                    |                      | Visit the Rules and Reg<br>Traffic Department | ulations Department in 0                    | General 🗌 Replace                  | ment of driving licenses      |                           |
|                    | Region* :            | Please Select ~                               |                                             |                                    |                               |                           |
|                    |                      |                                               | Back                                        | Next                               |                               |                           |

8. From the list of available branch and cities, choose Tabuk School Traffic Department for replace driving licenses [Select]

| <b>O</b>                                 |                             | 3               | 4                       | 5                           | 6                |
|------------------------------------------|-----------------------------|-----------------|-------------------------|-----------------------------|------------------|
| Available (<br>Appointments              | Choosing Service            | Choosing Branch | Choosing<br>Appointment | Appointment<br>Confirmation | Appointment Tick |
| now 10 💙 entrie                          | 25                          |                 |                         | Search:                     |                  |
| Branch Name                              |                             | City            | ÷                       | Actions                     | ÷                |
| Driving School in A                      | l Wajh                      | Al-wajeh        |                         | Select                      |                  |
| Driving School in T                      | abuk                        | Tabuk           |                         | Select                      |                  |
| Driving School in T                      | ayma                        | Tima            |                         | Select                      |                  |
| Tabuke School Tra<br>for replace driving | ffic Department<br>licenses | Tabuk           |                         | Select                      |                  |
| nowing 1 to 4 of 4                       | entries                     |                 |                         | Previou                     | s 1 Next         |

9. Fill in the mandatory fields, if the Driving License Language is not in Arabic, make sure you have translation of front and back of your driver license from Chamber of Commerce then click [Next] after accepting the terms and conditions

|                     | Electronic Services / Appointments / Traffic / Book an Appointment                                                                                                    |
|---------------------|----------------------------------------------------------------------------------------------------|
|                     | Book appointment for foreign driving license replacement                                                                                                    |
| Electronic Services | The maximum size for attachment is 512 KB and the type is (PDF).                                                                                                    |
| Authorization       | Please use other web sites or Applications to compress the attachment size                                                                                                    |
| Absher Surveys      | * Mandatory Fields                                                                                                    |
|                     | Type of license* : Private Driving Licen: ~                                                                                                    |
| Government Payment  | Type of issuance* : Forigen Driving Licen ~                                                                                                    |
|                     | license number* :                                                                                                    |
|                     | Expiry date : 30/07/2024                                                                                                    |
|                     | Country of issuance* : Australia                                                                                                    |
|                     | Driving License Language* : English ~                                                                                                    |
|                     | uploaded driver's license from front* : Choose File No file chosen                                                                                                    |
|                     | uploaded driver's license from the back* : Choose File No file chosen                                                                                                    |
|                     |                                                                                                    |
|                     |                                                                                                    |
|                     | <ul> <li>I pledge that all provided documents have been issued by official agencies, they are not forged and provided information are not wrong.</li> <li>Vehicle insurance must be valid while driving.</li> </ul> |
|                     | • The license issuance fees should be paid before attending the appointment through MOI payments - SADAD.                                                                                                    |
|                     | I accept the terms and conditions                                                                                                    |
|                     | Next Back                                                                                                    |
|                     |                                                                                                    |
|                     |                                                                                                    |

### 10. Select the preferred date and time for your appointment

|                    | Traffic Appointmen                          | ts - Book New     | Appointment      |                       |                  |           |                           |             |                      |
|--------------------|---------------------------------------------|-------------------|------------------|-----------------------|------------------|-----------|---------------------------|-------------|----------------------|
| Authorization      | Available Appointmen                        | nts Choosir       | ng Service       | Choosing Branch       | 4<br>Choosing Ap | pointment | 5<br>Appointment Confirma | ition Appo  | 6<br>Dintment Ticket |
| Absher Surveys     | Click on green but                          | ton of your desir | red date and tin | ne                    |                  |           |                           |             |                      |
| Government Payment | Please refer to the                         | Appointment Gr    | regorian date in | case of Hijri date is | not matching cor | rectly.   |                           |             |                      |
|                    | Select desired date                         | where you want    | to search for a  | booking :             |                  | Search    | for appointments on       | selected da | te                   |
|                    | Available                                   | Not Available     |                  |                       |                  |           |                           |             |                      |
|                    | <b>Tuesday</b><br>09/07/2024<br>03/01/1446  | 🕑 7 AM            | 🕑 8 AM           | 🕑 9 АМ                | 2 10 AM          | 11 AM     | 🕑 12 PM                   | 🕑 1 PM      | 오 2 PI               |
|                    | Wednesday<br>10/07/2024<br>04/01/1446       | 💽 7 AM            | 🕑 8 AM           | 🕑 9 AM                | 2 10 AM          | 11 AM     | 💽 12 PM                   | 🕑 1 PM      | 🕑 2 PM               |
|                    | <b>Thursday</b><br>11/07/2024<br>05/01/1446 | 🕑 7 AM            | 🕑 8 AM           | 🕑 9 AM                | 10 AM            | 11 AM     | 🕑 12 PM                   | 💙 1 PM      | 🕑 2 PM               |
|                    | Sunday<br>14/07/2024<br>08/01/1446          | 💽 7 AM            | 🕑 8 AM           | 🕑 9 AM                | 2 10 AM          | 11 AM     | 🕑 12 PM                   | 💙 1 PM      | 오 2 PM               |
|                    | Monday<br>15/07/2024<br>09/01/1446          | 🕑 7 AM            | 🕑 8 AM           | 🕑 9 AM                | 10 AM            | 11 AM     | 🕑 12 PM                   | 🕑 1 PM      | 오 2 PM               |
|                    | Tuesday                                     |                   | <b>O</b> a AM    |                       | 2 10 AM          | 11 AM     | 💽 12 PM                   | 🗙 1 PM      | 2 PM                 |

11. The appointment details will appear for confirmation, click on [Confirm Appointment Details]

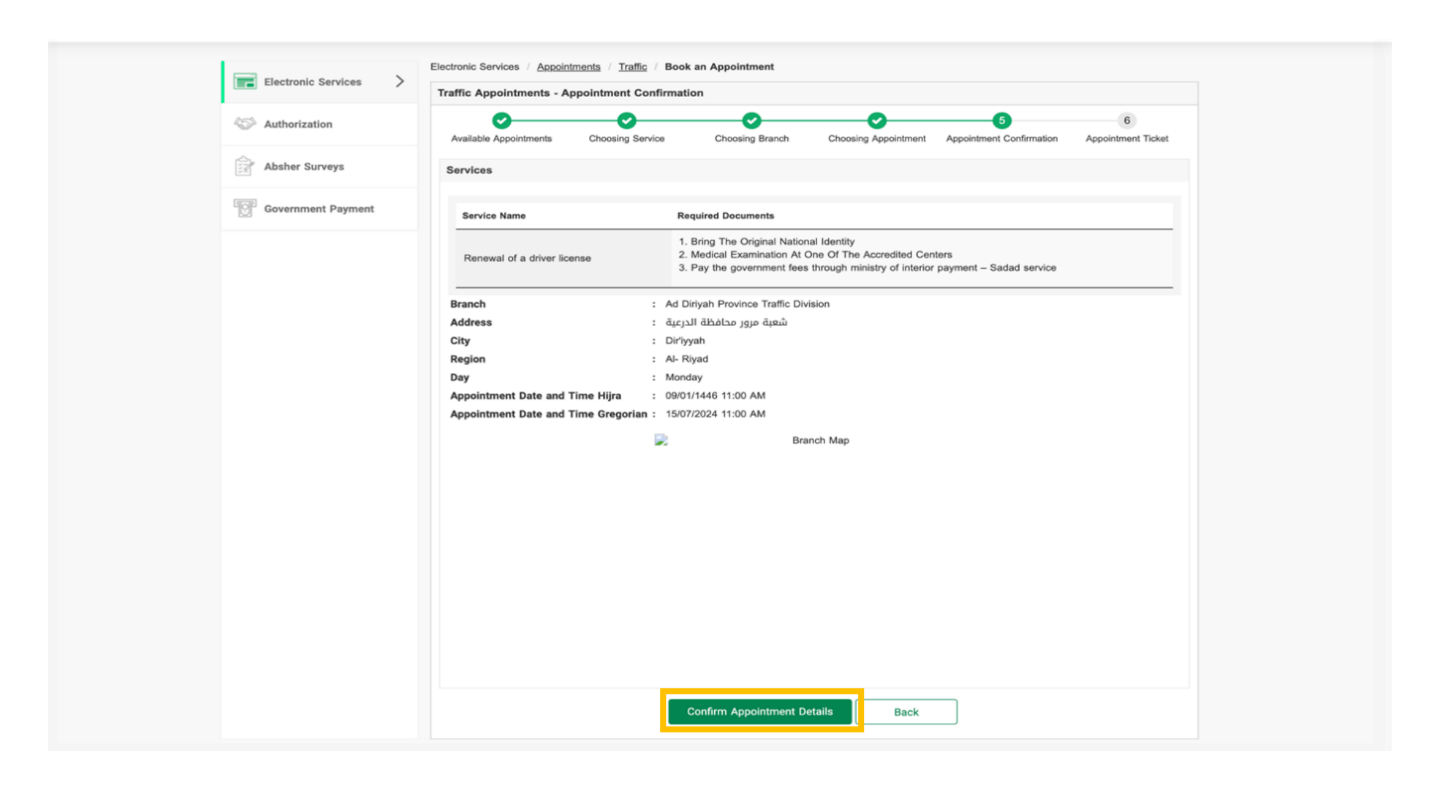

12. Your appointment Ticket will include the location and time details. Click on [Print] to print the ticket and bring with you to the appointment

|                    | Traffic Appointments - Appointment Ticket                                                                                                    |
|--------------------|----------------------------------------------------------------------------------------------------|
| Authorization      | 0 0 0 0 0                                                                                                    |
| Absher Surveys     | Available Appointments Choosing Service Choosing Branch Choosing Appointment Appointment Confirmation Appointment Ticket                                                                                                    |
| Government Payment | MTH200939122032030419900316                                                                                                    |
|                    | تذكرة موعد                                                                                                    |
|                    |                                                                                                    |
|                    | الإدارة العامة للمرور                                                                                                    |
|                    |                                                                                                    |
|                    | شعة مرور محاملة<br>الدرعية المحتب الدرعية المدينة معاطفة الرياض المنطقة<br>                                                                                                    |
|                    | رقم الهوية                                                                                                    |
|                    | psull Mondey 2010/01/1446 - 15/07/2024 قداسا 11:00 AM                                                                                                    |
|                    | الخدمات<br>متطلبات الخدمة الخدمة الرقم                                                                                                    |
|                    | إحمار المل الموقع الوطنية . 1     المحمر الطبي المراجي المراجل الموقع الوطنية . 1     المحمر الطبي المراجع المراجع م<br>مراجع المراجع المراجع المراجع المراجع المراجع المراجع المراجع المراجع المراجع المراجع المراجع المراجع المراجع المراجع المراجع المراجع المراجع م<br>مراجع المراجع المراجع المراجع المراجع المراجع المراجع المراجع المراجع المراجع المراجع المراجع المراجع المراجع المراجع المراجع المراجع المراجع المراجع المراجع المراجع المراجع المراجع المراجع المراجع المراجع المراجع المراجع المراجع المراجع المراجع المراجع المراجع المراجع المراجع ال<br>مراجع المراجع المراجع المراجع المراجع المراجع المراجع المراجع المراجع المراجع المراجع المراجع المراجع المراجع الم |
|                    |                                                                                                    |
|                    | کروکي الموقع<br>Branch Map                                                                                                    |
|                    |                                                                                                    |
|                    |                                                                                                    |
|                    |                                                                                                    |
|                    |                                                                                                    |
|                    |                                                                                                    |
|                    | Back To The List Of Appointments Print                                                                                                    |